# Celltraq 8.7.5 Update

## <u>Prepare for Update</u>

- 1. Log onto Celltraq Server
- 2. Open Windows Services window
- 3. Locate and stop the *SQL Server* service
- 4. Locate and stop the *Apache Tomcat* service.
- 5. If **not** on Tomcat 9, change existing Apache Tomcat (7.0 or 6.0) Service to manual start
- 6. Make a backup copy of the *C*:\*celltraq* folder
- 7. Make a backup copy of the C:\Program Files\Apache Software Foundation folder
- 8. Make a backup copy of the database, if not in the *C*:\*celltraq* directory

# <u>Update to Java 8 [Found in Java 8 311 Folder]</u>

- Install Java8 1.8.0\_311 by running as administrator jre-8u311-windows-x64.exe
  a. Step through with default installation configuration
- 10. During the installation, agree to uninstall older versions of Java
- 11. Ensure JAVA\_HOME and JAVA\_JRE environment variables point to new Java 8 311 folder

# Update to Apache Tomcat 9.0 [Found in Tomcat 9.0.45 Folder]

- 12. Install new Tomcat 9.0.45 by running as administrator **apache-tomcat-9.0.45.exe** a. Step through with default installation configuration
- 13. Delete newly installed **Tomcat 9.0** server folder from *C:\Program Files\Apache Software Foundation\*
- 14. Copy provided **Tomcat 9.0** server folder to *C*:\*Program Files*\*Apache Software Foundation*\
  - a. Edit server.xml file for correct SQL Database password and IP address
  - b. Ensure CATALINA\_HOME environment variable points to Tomcat 9 folder
  - c. Ensure the Tomcat 9 service is running with *local system* account as log on
  - d. Ensure the correct **jvm.dll** file is selected by Tomcat
  - e. Ensure service is set to start automatically

# Update to SQL Express 2017 [Found in SQL EXP 2017 folder]

- 15. Install SQL Express 2017 by running as administrator SQLEXPR\_x64\_ENU.exe
- 16. Select the option to upgrade from previous version
  - a. Step through with default installation configuration

# Copy to JDBC Connector Files [Found in JDBC 9.4 Folder]

- 17. Copy mssql-jdbc-9.4.1.x64.dll to C:\Program Files\Java\jre1.8.0\_311\bin
  - a. Ensure the file *C*:\*Program Files*\*Apache Software Foundation*\*Tomcat* 9.0\*lib*\**mssql-jdbc-9.4.1.jre8.jar exist.**

# Update to Celltraq 8.7.5 [Found Celltraq 8.7.5 Folder]

18. Delete original Celltraq **Server** folder from *C:/Celltraq* folder

- 19. Copy provided Celltraq **Server** folder to *C:/Celltraq* folder
  - a. Copy the backed up *C:/celltraq/Server/config/***license.dat** file to *C:/celltraq/Server/config/*
  - b. Ensure \*.jsp files contain *WEBINF/tld* file path
- 20. Open SQL Management Studio and execute the required SQL scripts found in the *Celltraq* 8.7.5/Database Script folder
  - a. Execute only the SQL scrip versions required to update the system to version 8.7.1 (For Example, if the system is on 8.3.0 run scripts version from 8.4.0 and up)

### Log4J Files [Found in Log4J 2.17.1 Folder]

- 21. Ensure *C*:\*celltraq*\*Server*\*WEB-INF*\*lib*\**log4j-1.2.15.jar** file is not present in folder
- 22. Ensure the **log4j-1.2-api-2.17.1.jar** and **log4j-api-2.17.1.jar** files are present in *C:\celltraq\Server\WEB-INF\lib*

#### <u>Restart Services</u>

- 23. Start SQL Server Service
- 24. Start Tomcat 9.0 Service